## **Outlook: Manually configure email**

These instructions are only applicable to Outlook on a PC.

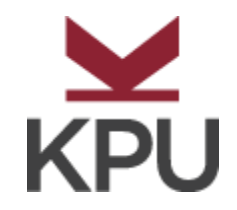

1. Click Start, and then click Control Panel.

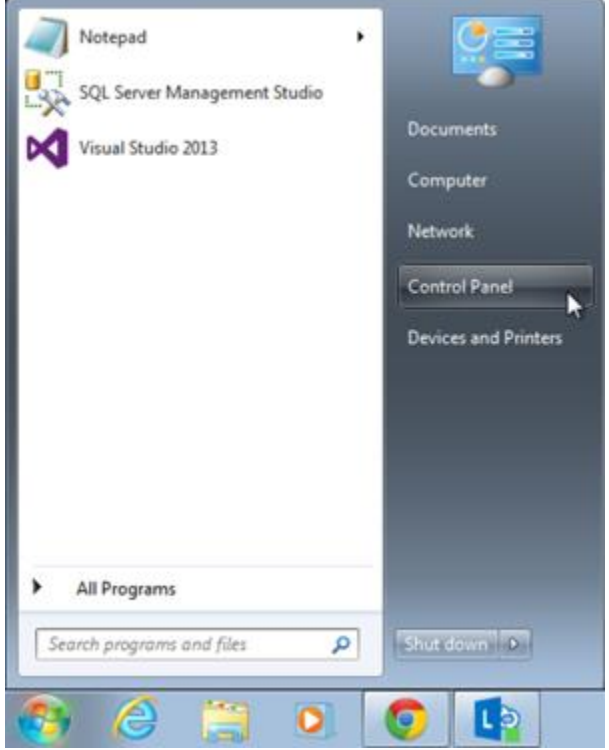

- 2. Search for Mail in the top right corner, and click Mail (32-bit).
- 3. Click Show Profiles.

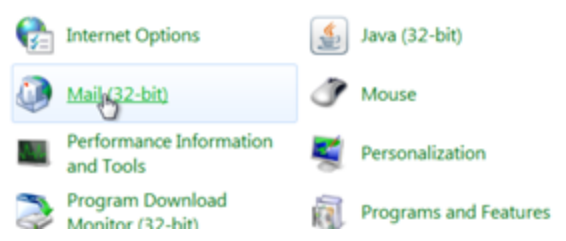

## 4. Click Add.

| Mail                                               | ×     |
|----------------------------------------------------|-------|
| General                                            |       |
| The following profiles are set up on this comp     | uter: |
|                                                    | *     |
|                                                    |       |
|                                                    |       |
|                                                    | *     |
| Add Remove Properties Copy                         |       |
| When starting Microsoft Outlook, use this profile: |       |
| Prompt for a profile to be used                    |       |
| Always use this profile                            |       |
|                                                    | •     |
| OK Cancel                                          | Apply |

5. Enter the new profile's name, and then click **OK**.

| Create New Profile | ок    |
|--------------------|-------|
|                    |       |
| Profile Name:      | incel |
| Jane Pointsman     |       |

6. Select Manually configure server settings..., and then click Next.

| an account or connect to other server types. | Ř                                                                                                    |
|----------------------------------------------|----------------------------------------------------------------------------------------------------|
|                                              |                                                                                                    |
| -                                            |                                                                                                    |
| Example: Ellen Adams                         |                                                                                                    |
|                                              |                                                                                                    |
| Example: ellen@contoso.com                   |                                                                                                    |
| dditional server types                       | ncel                                                                                                    |
|                                              | P   an account or connect to other server types.   Example: Ellen Adams   Example: ellen@contoso.com   additional server types   < Back |

7. Select Microsoft Exchange..., and then click Next.

| Add Account                                                                                                    |                                          |
|----------------------------------------------------------------------------------------------------|------------------------------------------|
| Choose Service                                                                                                  | ×~                                       |
| Microsoft Exchange Server or compatible service<br>Connect to an Exchange account to access email, calend       | dars, contacts, tasks, and voice mail    |
| Outlook.com or Exchange ActiveSync compatible servic<br>Connect to a service such as Outlook.com to access emi- | e<br>ail, calendars, contacts, and tasks |
| POP or IMAP<br>Connect to a POP or IMAP email account                                                           |                                          |
|                                                                                                    |                                          |
| < Back                                                                                                    | Cancel                                   |

8. Complete the following fields, and then click **More Settings...**:

Field What to do...

Server type outlook.office365.com

User Name Enter your email address.

Clicking Check Name will not work.

| J Add Account                       |                                                |               |
|-------------------------------------|------------------------------------------------|---------------|
| Server Settings<br>Enter the Micros | oft Exchange Server settings for your account. | ×             |
| Server Settings                     |                                                |               |
| Server:                             | 4255-bd8e-30151fd4a8dd@o365coolexample.com     |               |
| User Name:                          | jane@o365coolexample.com                       | Check Name    |
| Offline Settings                    | rchange Mode                                   |               |
| Mail                                | to keep offline:                               | 12 months     |
|                                     |                                                | More Settings |
|                                     | < Back Next >                                  | Cancel        |

10. Go to the **Security** tab, and then complete the following fields:

FieldWhat to do...Encrypt data between Microsoft... Deselect this option.Logon network securitySelect Anonymous Authentication.

| 1 | 1 |
|---|---|
| т | Т |

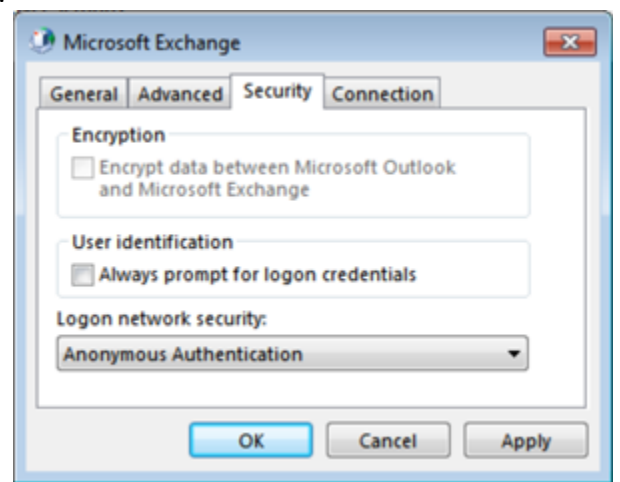

9.

12. Go to the **Connection** tab, select **Connect to Microsoft Exchange using HTTP**, and then click **Exchange Proxy Settings**.

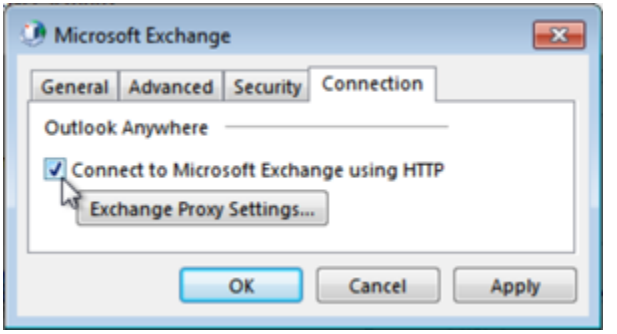

13. Complete the following fields, and then click **OK**:

| Field                                                    | What to do                                          |
|----------------------------------------------------------|-----------------------------------------------------|
| Use this URL to connect to my proxy server for Exchange: | Type <b>outlook.office365.com</b> in the field.     |
| Connect using SSL only                                   | Select this option.                                 |
| Only connect to proxy servers                            | Select this option, and then type msstd:outlook.com |
| On fast networks                                         | Select this option.                                 |
| On slow networks                                         | Select this option.                                 |
| Use this authentication                                  | Select Basic Authentication.                        |

- 15. Click **OK** on the Microsoft Exchange window.
- 16. If prompted, enter your email account and its password, and then click **OK**.

| Windows Sec<br>Mail Applic<br>Connecting to | urity 📧<br>ation<br>Jane Pointsman |
|---------------------------------------------|------------------------------------|
|                                             | jane@o365coolexample.com           |
|                                             | OK Cancel                          |

17. Click Finish.

## **Next Steps**

You now should be able to open Outlook and send and receive your Office 365 email.